### ทะเบียนทรัพย์สิน

ตามหนังสือกระทรวงการคลัง ที่ กค 0528.2/ว 91 ลงวันที่ 7 กันยายน 2543 แจ้งให้ส่วนราชการ สำรวจและจัดทำทะเบียนคุมทรัพย์สินถาวรประเภทครุภัณฑ์ อาคารและสิ่งปลูกสร้าง ที่จัดซื้อหรือจัดหามา ด้วยเงินงบประมาณหรือเงินนอกงบประมาณ ตลอดจนทรัพย์สินที่ได้จากการรับบริจาคให้ครบถ้วน เป็น ปัจจุบันทั้งในส่วนที่เป็นตัวทรัพย์สินและข้อมูลที่เกี่ยวข้อง โดยเฉพาะข้อมูลที่เกี่ยวกับราคาและวันที่ได้รับ ทรัพย์สิน

การใช้งานทะเบียนคุมทรัพย์สิน โดยคลิกที่รายการหลักหัวข้อ **ทะเบียนทรัพย์สิน** จะปรากฏไอคอน คำสั่ง ในส่วนคำสั่งการทำงาน ดังนี้

| 🗾 ข้อมูลหลัก 🔷 วัสดุคงทน                                                                                                    | ครุภัณฑ์           | 📒 ทะเบียนทรัพย์สิน 🏷 🥟 เครื่องมือ |
|----------------------------------------------------------------------------------------------------|--------------------|-----------------------------------|
| ประมวลผลค่า<br>เสื่อมประจำปี<br>ไม่อายานสารสนเทศ<br>ไม่อายานสารสนเทศ<br>ไม่อายานสารสนเทศ<br>ไม่อายานสารสนเทศ<br>ไม่อายานสารสนเทศ<br>ไม่อายานสารสนเทศ | <u>ไอคอนคำสั่ง</u> |                                   |

### ประมวลผลค่าเสื่อมราคาประจำปี

ค่าเสื่อมราคา คือ การปันส่วนต้นทุนของสินทรัพย์ถาวรอย่างเป็นระบบ ตลอดอายุการใช้งานของ สินทรัพย์ ค่าเสื่อมราคาเกิดจากการสูญเสียศักยภาพในการให้บริการของสินทรัพย์ถาวร อันเนื่องมาจาก เวลา การใช้งาน และความล้าสมัย หน่วยงานภาครัฐจะต้องรับรู้การสูญเสียศักยภาพในการให้บริการของสินทรัพย์ ถาวร ในรูปของค่าเสื่อมราคาคู่กับค่าเสื่อมราคาสะสมเป็นประจำในรอบระยะเวลาบัญชีค่าเสื่อมราคาสำหรับ หน่วยงานในภาครัฐให้คำนวณโดยใช้วิธีเส้นตรง*(หลักเกณฑ์การคำนวณค่าเสื่อมราคาสินทรัพย์ถาวรสำหรับ* หน่วยงานภาครัฐ กรมบัญชีกลาง กันยายน 2557) การประมวลผลค่าเสื่อมราคาทรัพย์สินในแต่ละ ปีงบประมาณ มีขั้นตอนดังนี้

 ที่รายการหลัก ทะเบียนทรัพย์สิน คลิกไอคอนคำสั่ง ประมวลผลค่าเสื่อมประจำปี จะปรากฏ หน้าต่างดังนี้ คลิกปุ่ม เพิ่ม

| แสดง                   | ผลจำกัด รายก                    | าร      |
|------------------------|---------------------------------|---------|
| enter                  |                                 |         |
| วันที่คิดค่าเสื่อมราคา |                                 | <u></u> |
|                        |                                 |         |
|                        |                                 |         |
|                        |                                 |         |
|                        |                                 |         |
|                        |                                 |         |
|                        |                                 |         |
|                        |                                 |         |
|                        |                                 |         |
|                        |                                 |         |
|                        |                                 | -       |
|                        |                                 |         |
|                        | enter<br>วินที่คิดค่าเสื่อมราคา | enter   |

ใช้งานง่าย สะดวก รวดเร็ว คุ้มค่า ถูกต้องตามระเบียบ รายงานครบถ้วน ข้อมูลเป็นปัจจุบัน

 จะปรากฏหน้าต่างดังนี้ กรอกข้อมูลปีงบประมาณที่ต้องการทำการประมวลผล แล้วคลิกปุ่ม บันทึก (ณ วันที่ ระบบจะกำหนดให้เป็นวันที่ 30 กันยายน ของปีงบประมาณที่ต้องการ ประมวลผลโดยอัตโนมัติ) แล้วคลิกปุ่ม บันทึก

| <br>คิดค่าเสื่อมทรัพย์สิ้น | x        | คิดค่าเสื่อมทรัพย่                           | เส้น 🛛                                                                                                    |
|----------------------------|----------|----------------------------------------------|----------------------------------------------------------------------------------------------------|
| ປັວນປรະນາດ<br>ດເ ວັນທີ     | า ยกเล็ก | ปังบประมาณ 256<br>ณ วันที่ <u>30/09/2560</u> | 0<br>2<br>()<br>2<br>()<br>2<br>()<br>2<br>()<br>2<br>()<br>2<br>()<br>2<br>()<br>2<br>()<br>()<br>()<br>()<br>()<br>()<br>()<br>()<br>()<br>() |

3. ระบบจะทำการประมวลผลค่าเสื่อมทั้งหมดจนเสร็จ และจะแสดงหน้าต่างดังนี้ ให้คลิกปุ่ม OK

| =  | กิกก่าเสื้อมหรับหมัสีข ??<br>แจ้งให้ทราย |
|----|------------------------------------------|
| ស. | ประหวลเสร็จเรียบร้อย                     |
|    | ОК                                       |
|    | มันทัก<br>บันทัก                         |

4. ระบบจะกลับมาที่หน้าจอ ประมวลผลค่าเสื่อมประจำปีดังนี้ ให้คลิกปุ่ม **ออก** 

|                    | ประมวลผลค่าเสื่อม      | ราคาประจำปี |        | 23       |
|--------------------|------------------------|-------------|--------|----------|
| <u>ค้นหาข้อมูล</u> | แสด                    | งผลจำกัด    | รายการ |          |
| ป้อนคำค้น แล้วกด   | enter                  |             |        |          |
| ปึงบประมาณ         | วันที่คิดค่าเสื่อมราคา |             |        | <u> </u> |
| 2560               | 30/09/60               |             |        |          |
|                    |                        |             |        | -        |
|                    |                        |             |        |          |
|                    |                        |             |        | _        |
|                    |                        |             |        | -        |
|                    |                        |             |        |          |
|                    |                        |             |        | -        |
|                    |                        |             |        | -        |
|                    |                        |             |        | (        |
|                    |                        |             |        | <u> </u> |
| ເໜີ່ມ              | ລນ                     |             |        | aan      |

ผู้ใช้สามารถตรวจสอบการคิดค่าเสื่อมราคาได้จากรายการหลัก **ครุภัณฑ์** คลิก **ครุภัณฑ์และประวัติ** คลิกรายการที่ต้องการตรวจสอบค่าเสื่อมราคา ยกตัวอย่างเช่น คลิกที่ชื่อครุภัณฑ์ตู้เอกสาร 4 ลิ้นชัก ของงาน พัสดุ ระบบจะแสดงรายการคิดค่าเสื่อมราคาจนถึงปีงบประมาณ 2560

| ]                 |                   |         |                              |                  | ครุภัณฑ์และป     | ระวัติ        |            |                      |                   |          | x           |      |
|-------------------|-------------------|---------|------------------------------|------------------|------------------|---------------|------------|----------------------|-------------------|----------|-------------|------|
| <u>ันหาข้อมูล</u> |                   | แสดง    | มผลจำกัด                     | รายการ           |                  |               |            |                      |                   |          |             |      |
| ป้อนคำค้น         | แล้วกด enter      |         |                              |                  |                  |               | กรอ        | งตามหน่วเ            | ยงาน == ทั้งหมด = | =        | •           |      |
| สถานะ             | ເລນครุภัณฑ์       |         |                              |                  | ชื่อครุภัณฑ์     |               | ปังบประมาณ | ເລາ                  | บเครื่อง          | สถานที่  | เก็บ 📥      |      |
|                   | 4120-001-0001-400 | -003    | เครื่องปรับอ                 | ากาศขนาด 24000   | -                |               | 2540       | 3456                 | ห้องพัสดุ         | 1        |             |      |
|                   | 4140-001-0001-590 | -004    | พัดลมตั้งโต๊เ                | ขนาด 14 นิ้ว     |                  |               | 2559       |                      | ห้องเรียน         | 4 651    |             |      |
|                   | 4140-001-0001-590 | -005    | พัดลมตั้งโต๊เ                | เขนาด 14 นิ้ว    |                  |               | 2559       |                      | ห้องเรียน         | 4 651    |             |      |
|                   | 7110-002-0001-590 | -001    | ตู้เก็บเอกสา                 | รเหล็ก 4 ลิ้นชัก |                  |               | 2559       | CA-521               | ห้องอื่นเ         | ทอร์เน็ต |             |      |
|                   | 7110-002-0001-590 | -002    | ตู้เก็บเอกสา                 | รเหล็ก 4 ลิ้นชัก |                  |               | 2559       | CA-522               | ห้องอินเร         | ทอร์เน็ต |             |      |
|                   | 7110-002-0001-590 | -003    | ลู้เก็บเอกสารเหล็ก 4 ลิ้นชัก |                  |                  | 2559          | CA-523     | 3 ห้องอินเทอร์เน็ต   |                   |          |             |      |
|                   | 7110-002-0001-590 | -004    | ตู้เก็บเอกสารเหล็ก 4 ลิ้นชัก |                  |                  | 2559          | CA-524     | 524 ห้องอินเทอร์เน็ต |                   |          |             |      |
|                   | 7110-002-0001-590 | -005    | ตู้เก็บเอกสารเหล็ก 4 ลิ้นชัก |                  |                  | 2559          | CA-525     | ห้องอินเ             | ทอร์เน็ต          |          |             |      |
|                   | 7440-001-0001-590 | -002    | ดอมพิวเตอร์โน๊ตบุ๊ก          |                  |                  | 2559          |            |                      |                   |          |             |      |
|                   | 7440-001-0002-590 | -001    | คอมพิวเตอร์                  | สำหรับงานประมวล  | ผล(แบบที่2)      |               | 2559       |                      | ห้องอินเ          | ทอร์เน็ต |             |      |
|                   | 7440-001-0002-590 | -002    | คอมพิวเตอร์                  | สำหรับงานประมวล  | ผล(แบบที่2)      |               | 2559       |                      | ห้องอื่นเร        | ทอร์เน็ต | -           |      |
| แบียนดุมด่าเสี    | สื่อม             |         |                              |                  |                  |               |            |                      |                   |          |             |      |
| วดป               | มูลค่า            | อายุการ | รใช้งาน                      | อัตราค่าเสื่อม   | ด่าเสื่อมประจำปี | ค่าเสื่อมสะสม | มูลค่าสุ   | ทธิ                  | หม                | ายเหตุ   | <u> </u>    |      |
| 26/06/59          | 5,500.00          | 1       | .2                           | 8.33             |                  |               | 5          | ,500.00              |                   |          |             |      |
| 30/09/59          |                   |         |                              |                  | 114.58           | 114.58        | 5          | ,385.42              | ศานวณ 3 เดือน     |          |             |      |
| 30/09/60          |                   |         |                              |                  | 458.33           | 572.91        | 4          | ,927.09              | ดำนวณ 1 ปี        |          | แสดงค่าเสือ | มราค |
|                   |                   |         |                              |                  |                  |               |            |                      |                   |          |             |      |
|                   |                   |         |                              |                  |                  |               |            |                      |                   | _ ر      | <b>_</b>    |      |
|                   | ไม่ไข ลบ          |         |                              |                  | 📕 ประวัดิ        | ช่อมบำรุง     |            |                      | <b></b>           |          | พิมพ์ ออก   |      |

หรือคลิกปุ่ม พิมพ์ เพื่อแสดงค่าเสื่อมราคา จากทะเบียนคุมทรัพย์สิน ดังนี้

|                     |               |                              |                 |                               |                     |                | หน่                        | ้อยงาน งานค              | าสอย 10 มหาย 14<br>รุ่นย์ข้อมูลสารสน | NM          |           |
|---------------------|---------------|------------------------------|-----------------|-------------------------------|---------------------|----------------|----------------------------|--------------------------|--------------------------------------|-------------|-----------|
| ประเภท              | ครุภัณฑ์สำ    | นักงาน รทัส 7110             | -002-0001-590-0 | 01 ดักษณะ/คุ                  | ณสมบัติ ตู้สิ้นชักแ | ขวนแฟ้ม        | 4 ลิ้นชัก สีเ              | ทาสลับ                   |                                      |             |           |
| สถานที่ตั้ง/ห       | น่วยรับผิดชอบ | ห้องอินเทอร์เน็ต             | ชื่อผู้ชา       | าย / ผู้รับจ้าง / ผู่         | ับริจาค รุ่งโรจน์เ  | ฟอร์นิเจอ      | ń                          |                          |                                      |             |           |
| ที่อยู่             |               |                              |                 |                               |                     |                |                            | โทรศัพ                   | ท์                                   |             |           |
| ประเภทเงิน          | 3             | บประมาณ                      |                 |                               |                     |                |                            |                          |                                      |             |           |
| วิธีการได้มา        | 🖌 ตกลงราคา    | สอบราคา 🗌 ป                  | ระกวดราคา       | วิธีพิเศษ                     | กรณีพิเศษ           |                | รับบริจาค                  | e-autio                  | on e-m                               | nartket     | e-bidding |
| วัน เดือน ปี        | ที่เอกสาร     | รายการ                       | จำนวน<br>หน่วย  | ราคาต่อหน่วย<br>/ ชุด / กลุ่ม | มูลค่ารวม           | อายุ<br>ใช้งาน | อัตรา<br>ค่าเสื่อม<br>ราคา | ค่าเสื้อมราคา<br>ประจำปี | ค่าเสื่อมราคา<br>สะสม                | มูลค่าสุทธิ | หมายเหตุ  |
| 26 <b>ม</b> ิ.ย. 59 | A001          | ตู้เก็บเอกสารเหล็ก 4 ลิ้นชัก | 1               | 5,500.00                      | 5,500.00            | 12             | 8.33                       |                          |                                      | 5,500.00    |           |
| 30 n. <u></u> . 59  |               | คำนวณ 3 เดือน                | 1               |                               |                     |                |                            | 114.58                   | 114.58                               | 5,385.42    |           |
| 30 n.s. 60          |               | คำนวณ 1 ปี                   | 1               |                               |                     |                |                            | 458.33                   | 572.91                               | 4,927.09    |           |
|                     |               |                              |                 |                               |                     |                |                            |                          |                                      |             |           |

#### รายงานสารสนเทศ

เมื่อสั่งให้ระบบประมวลผลค่าเสื่อมในปีที่ต้องการเป็นที่เรียบร้อยแล้ว ระบบก็สามารถทำการรายงาน มูลค่าทรัพย์สินสุทธิได้ มีขั้นตอน ดังนี้

 ที่รายการหลัก ทะเบียนทรัพย์สิน คลิกไอคอนคำสั่ง รายงานสารสนเทศ จะปรากฏหน้าจอดังนี้ ตัวอย่างเช่น ต้องการรายงานสารสนเทศรายงานมูลค่าทรัพย์สินสุทธิ ให้คลิก รายงานมูลค่า ทรัพย์สินสุทธิ

| รายงานสารสนเทศ                                  | X   |
|-------------------------------------------------|-----|
|                                                 |     |
| รายงานมูลค่าทรัพย์สินสุทธิ                      |     |
| 📃 รายงานทรัพย์สินที่ขึ้นบัญชี                   |     |
| 📄 รายงานทรัพย์สินที่ขึ้นบัญชี(ทมดอายุการใช้งาน) |     |
| รายงานทรัพย์สินที่ใม่ขึ้นบัญชี                  |     |
| 📑 รายงานค่าเสื่อมราคาครุภัณฑ์                   |     |
| 📃 รายงานค่าเสื่อมราคาสิ่งก่อสร้าง               |     |
|                                                 | aan |
|                                                 |     |

2. จะปรากฏหน้าจอดังนี้ ระบบจะแสดงปีงบประมาณที่ได้คำนวณค่าเสื่อมราคา คลิกปุ่ม **พิมพ์** 

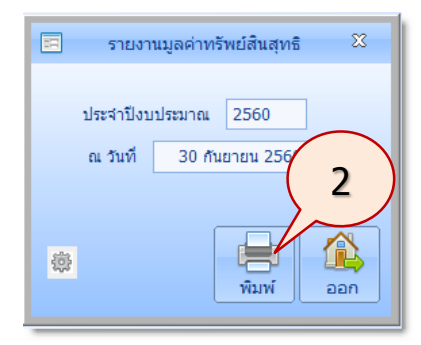

3. ระบบจะแสดงรายงานมูลค่าทรัพย์สินสุทธิ ดังนี้

| <b>│ ┝╸ ←</b> ଵ → → | 100% 💌 🔲 🕮 🔍 🖾 HP LaserJet P1006 💌                                                                                                    | Copies 1 킂 🛃 🌨 😫 🚔 🌼 🗙   |
|---------------------|----------------------------------------------------------------------------------------------------|--------------------------|
| Report Preview -    | Assetnet - Page #1 / 1                                                                                                    |                          |
| 1.m                 | ส่วนราชการ วิทยาลัยอาชีวศึกษานครศ<br>รายงานมูลค่าทรัพย์สินสุทธิ<br>ณ. สิ้นปีงบประมาณ 2560<br>รัพย์สินที่ใช้ประโยชน์ในการบริหารจัดการตามบทบาทภารกิจ | เรียรรมราช               |
|                     | รายการ                                                                                                    | มูลค่ารวมสุทธิ           |
|                     | 1. อาคารและสิ่งปลูกสร้าง รวม 11 รายการ                                                                                                    | 53,770,312.50            |
|                     | 2. ครุภัณฑ์และอุปกรณ์ รวม 39 รายการ                                                                                                    | 410,637.45               |
|                     | รวม                                                                                                    | 54,180,949.95            |
|                     | <b>หมายเหตุ</b> จำนวนทรัพย์สินที่ยังไม่ได้ตีราคา                                                                                                   |                          |
|                     | <ol> <li>อาคารและสิ่งปลูกสร้างถาวร จำนวน 0 รายการ หรือ ร้อย</li> </ol>                                                                             | ละ 0.00 ของจำนวนทั้งสิ้น |

# สำหรับรายงานสารสนเทศอื่นๆ ก็จะมีลักษณะการใช้งานที่เหมือนกัน เช่น การรายงานทรัพย์สินที่ขึ้นบัญชี

| o oʻzaninin qoʻlakti i rigʻalaktiri Okun davi Dʻa |                    |            | ລາຍ               |           | 1812.       |          |
|---------------------------------------------------|--------------------|------------|-------------------|-----------|-------------|----------|
| รายการ                                            |                    | มูลค่ารวม  | อายุ<br>การใช้งาน | ประจำปี   | มูลค่าสุทธิ |          |
| 7440-001-0001-590-002 คอมพิวเตอร์โน๊ตบุ๊ก         |                    | 25,000.00  | 5                 | 5,000.00  | 6,250.00    | 18,750.0 |
| 7440-001-0002-590-001 คอมพิวเตอร์สำหรับงาน        | เประมวลผล(แบบที่2) | 35,000.00  | 5                 | 7,000.00  | 8,750.00    | 26,250.0 |
| 7440-001-0002-590-002 คอมพิวเตอร์สำหรับงาเ        | เประมวลผล(แบบที่2) | 35,000.00  | 5                 | 7,000.00  | 8,750.00    | 26,250.0 |
| 7440-001-0002-590-003 คอมพิวเตอร์สำหรับงาเ        | เประมวลผล(แบบที่2) | 35,000.00  | 5                 | 7,000.00  | 8,750.00    | 26,250.0 |
| 7440-001-0002-590-004 คอมพิวเตอร์สำหรับงาเ        | เประมวลผล(แบบที่2) | 35,000.00  | 5                 | 7,000.00  | 8,750.00    | 26,250.0 |
| 7440-001-0002-590-005 คอมพิวเตอร์สำหรับงาเ        | เประมวลผล(แบบที่2) | 35,000.00  | 5                 | 7,000.00  | 8,750.00    | 26,250.0 |
| 7440-001-0002-590-006 คอมพิวเตอร์สำหรับงาเ        | เประมวลผล(แบบที่2) | 35,000.00  | 5                 | 7,000.00  | 8,750.00    | 26,250.  |
| 7440-001-0002-590-007 คอมพิวเตอร์สำหรับงาเ        | เประมวลผล(แบบที่2) | 35,000.00  | 5                 | 7,000.00  | 8,750.00    | 26,250.  |
| 7440-001-0002-590-008 คอมพิวเตอร์สำหรับงาเ        | เประมวลผล(แบบที่2) | 35,000.00  | 5                 | 7,000.00  | 8,750.00    | 26,250.  |
| 7440-001-0002-590-009 คอมพิวเตอร์สำหรับงาเ        | เประมวลผล(แบบที่2) | 35,000.00  | 5                 | 7,000.00  | 8,750.00    | 26,250.  |
| 7440-001-0002-590-010 คอมพิวเตอร์สำหรับงาา        | เประมวลผล(แบบที่2) | 35,000.00  | 5                 | 7,000.00  | 8,750.00    | 26,250.  |
| 7440-009-1-590-001 เครื่องพิมพ์                   |                    | 5,000.00   | 5                 | 1,000.00  | 1,250.00    | 3,750.   |
| 7440-009-1-590-002 เครื่องพิมพ์                   |                    | 5,000.00   | 5                 | 1,000.00  | 1,250.00    | 3,750.   |
| 7440-009-1-590-003 เครื่องพิมพ์                   |                    | 5,000.00   | 5                 | 1,000.00  | 1,250.00    | 3,750.   |
| 7440-009-1-590-004 เครื่องพิมพ์                   |                    | 5,000.00   | 5                 | 1,000.00  | 1,250.00    | 3,750.   |
| 7440-009-1-590-005 เครื่องพิมพ์                   |                    | 5,000.00   | 5                 | 1,000.00  | 1,250.00    | 3,750.   |
|                                                   | รวม                | 400,000.00 |                   | 80,000.00 | 100,000.00  | 300,000. |

## การรายงานทรัพย์สินที่ขึ้นบัญชี(หมดอายุการใช้งาน)

| ส่วนราชการ วิทยาลัยอาชีวศึกษานครศรีธรรมราช<br>รายงานทรัพย์สินที่ขึ้นบัญชี (หมดอายุการใช้งาน) ประจำปีงบประมาณ 2560<br>ประเภทครุภัณฑ์ ครุภัณฑ์สำนักงาน หน้า 1. |           |           |               |           |            |  |
|----------------------------------------------------------------------------------------------------|-----------|-----------|---------------|-----------|------------|--|
|                                                                                                    |           | อายุ      | ค่าเสื่อมราคา |           | un de stat |  |
| รายการ                                                                                                    | มูลคารวม  | การใช้งาน | ประจำปี       | สะสม      | มูลคาลุทธ  |  |
| 4120-001-0001-400-002 เครื่องปรับอากาศขนาด 24000 บีทียู                                                                                                    | 35,000.00 | 12        | 0.00          | 34,999.00 | 1.00       |  |
| 4120-001-0001-400-003 เครื่องปรับอากาศขนาด 24000 บีทียู                                                                                                    | 35,000.00 | 12        | 0.00          | 34,999.00 | 1.00       |  |
| รวม                                                                                                    | 70,000.00 |           | 0.00          | 69,998.00 | 2.00       |  |
| รวมทั้งสิ้น                                                                                                    | 70,000.00 |           | 0.00          | 69,998.00 | 2.00       |  |
|                                                                                                    |           |           |               |           |            |  |
| I                                                                                                    |           |           |               |           |            |  |

### การรายงานทรัพย์สินที่ไม่ขึ้นบัญชี

| ระเภทครุภัณฑ์ ครุภัณฑ์ส่ | รายงานทรัพย์สนท์ไม่ขันบัญช์ ประจำปังบประมาณ 2560<br>ะเภทครภัณฑ์ ครภัณฑ์สำนักงาน หน้ |                        |                      |  |  |  |
|--------------------------|-------------------------------------------------------------------------------------|------------------------|----------------------|--|--|--|
| ราย                      | าาร                                                                                 | มูลค่ <del>า</del> รวม | วันที่ได้รับทรัพย์สิ |  |  |  |
| 400-38-0001-590-001      | โต๊ะทำงาน                                                                           | 4,500.00               | 5 ก.ค. 59            |  |  |  |
| 400-38-0001-590-002      | โต๊ะทำงาน                                                                           | 4,500.00               | 5 ก.ค. 59            |  |  |  |
| 400-38-0001-590-003      | โต๊ะทำงาน                                                                           | 4,500.00               | 5 ก.ค. 59            |  |  |  |
| 400-38-0001-590-004      | โต๊ะทำงาน                                                                           | 4,500.00               | 5 ก.ค. 59            |  |  |  |
| 400-38-0001-590-005      | โต๊ะทำงาน                                                                           | 4,500.00               | 5 ก.ค. 59            |  |  |  |
|                          | <u>ຂ</u> ວກ                                                                         | 22,500.00              |                      |  |  |  |

## การรายงานค่าเสื่อมราคาครุภัณฑ์

| รายงานค่าเสื่อมราคาครุภัณฑ์ ประจำปิงบประมาณ 2560 |             |                                       |                |                            |            |               |            |           |
|--------------------------------------------------|-------------|---------------------------------------|----------------|----------------------------|------------|---------------|------------|-----------|
| ام بر د                                          | วันเดือนปี  | รายการ                                | จำนวน<br>หน่วย | ราคาต่อหน่วย/<br>ชุด/กลุ่ม | มูลค่ารวม  | ค่าเสื่อมราคา |            |           |
| ลาดบท                                            |             |                                       |                |                            |            | ประจำปี       | สะสม       | มูลคาลุทธ |
| 1                                                | 22 มิ.ย. 59 | คอมพิวเตอร์โน้ตบุ๊ก                   | 1              | 25,000.00                  | 25,000.00  | 5,000.00      | 6,250.00   | 18,750.00 |
| 2                                                | 26 มิ.ย. 59 | ตู้เก็บเอกสารเหล็ก 4 ลิ้มชัก          | 5              | 5,500.00                   | 27,500.00  | 2,291.65      | 2,864.55   | 24,635.4  |
| 3                                                | 27 มิ.ย. 59 | คอมพิวเตอร์สำหรับงานประมวลผล(แบบที่2) | 10             | 35,000.00                  | 350,000.00 | 70,000.00     | 87,500.00  | 262,500.0 |
| 4                                                | 1 ก.ค. 59   | เครื่องพิมพ์                          | 5              | 5,000.00                   | 25,000.00  | 5,000.00      | 6,250.00   | 18,750.0  |
| 5                                                | 1 ก.ค. 59   | เครื่องขัดพื้น                        | 3              | 50,000.00                  | 150,000.00 | 3,750.00      | 4,687.50   | 145,312.5 |
| 6                                                | 3 ก.ค. 59   | ตู้เอกสาร                             | 16             | 6,000.00                   | 96,000.00  | 8,000.00      | 10,000.00  | 86,000.0  |
|                                                  |             | รวมทั้งสิ้น                           |                |                            | 673,500.00 | 94.041.65     | 117,552.05 | 579.458.3 |

#### ส่งมอบงาน

มีขั้นตอนการใช้งาน ดังนี้

1. ที่รายการหลัก **ทะเบียนทรัพย์สิน** คลิกไอคอนคำสั่ง **ส่งมอบงาน** จะปรากฏหน้าจอดังนี้ ตัวอย่างเช่น ต้องการรายงานสารสนเทศส่งมอบครุภัณฑ์ ให้คลิก **ส่งมอบครุภัณฑ์** 

| รายงานสารส                                       | 23  |
|--------------------------------------------------|-----|
| 1 ส่งมอบครุภัณฑ์                                 |     |
| 📃 ส่งมอบครุภัณฑ์ ที่ขึ้นบัญชี                    |     |
| 📃 ส่งมอบครุภัณฑ์ ที่ขึ้นบัญชี (หมดอายุการใช้งาน) |     |
| 📃 ส่งมอบครุภัณฑ์ ที่ไม่ขึ้นบัญชี                 |     |
| 📃 ส่งมองที่ดินสิ่งปลูกสร้าง ที่ขึ้นบัญชี         |     |
| 📃 ส่งมอบที่ดินสิ่งปลูกสร้าง ที่ไม่ขึ้นบัญชี      |     |
| 🧧 ส่งมอบวัสดุคงทน                                |     |
|                                                  |     |
|                                                  | ออก |

2. จะปรากฏหน้าจอ ดังนี้ ในส่วน **ณ วันที่** ให้กำหนดวันที่ส่งมอบ แล้วคลิกปุ่ม พิมพ์

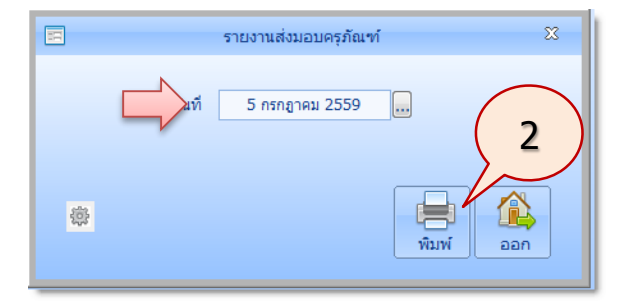

## 3. ระบบจะแสดงรายงานส่งมอบงาน ดังนี้

|      |                                                                                                    | วิทยาลัยอาชีวศึกษามครศรีธรรมราช<br>รายละเอียดครุภัณฑ์ - ตู้เอกสาร |            |                  | หนา<br>สำหรับใช้แ<br>เพื่อขาย |
|------|----------------------------------------------------------------------------------------------------|-------------------------------------------------------------------|------------|------------------|-------------------------------|
| ที   | หมายเลขทะเบียนครุภัณฑ์                                                                                                    | รายการ ขนาด และลักษณะ                                             | จำนวน      | ราคาต่อ<br>หน่วย | ใช้ประจำที่                   |
| 1    | 001-58-0023-590-001,590-002,590-<br>003,590-004,590-005,590-006,590-<br>010,590-11,590-12,590-13,590-<br>14,001-58-24,001-58-25,001-58-<br>26,001-58-27,001-58-28 | ตู้เอกสาร ใหญ่                                                    | 16 M୍      | 6,000.00         |                               |
|      |                                                                                                    | - พมตรายการ -<br>รวมเป็นเงินทั้งสิ้น 96,000.00                    |            |                  |                               |
| ลงร์ | le                                                                                                    | -ผู้ส่งมอบ ร<br>.)<br>คงซื้อพยาน                                  | งชื่อ<br>( |                  |                               |
|      |                                                                                                    | ลงซื้อ พยาบ                                                       |            |                  |                               |

### สำหรับรายงานสารสนเทศการส่งมอบงานอื่นๆ ก็จะมีลักษณะการใช้งานที่เหมือนกัน

#### กราฟสถิติ

เป็นการสรุปรายงานด้วยกราฟ มีขั้นตอนการใช้งานดังนี้

 ที่รายการหลัก ทะเบียนทรัพย์สิน คลิกไอคอนคำสั่ง กราฟสถิติ จะปรากฏหน้าจอดังนี้ ตัวอย่างเช่น ต้องการสรุปครุภัณฑ์ตามประเภท ให้คลิก สรุปครุภัณฑ์ตามประเภท

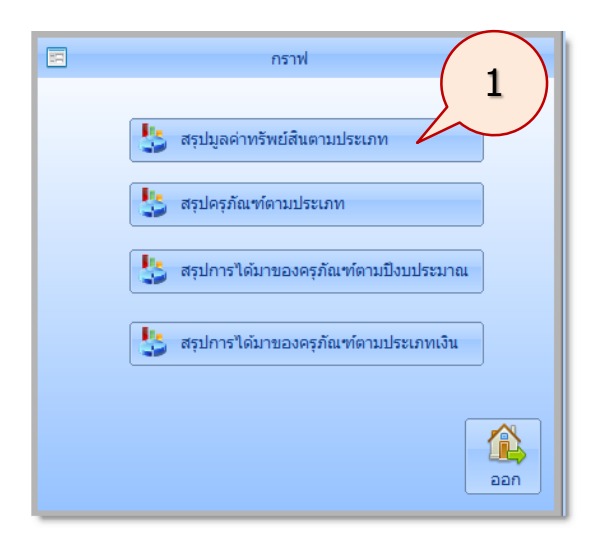

 จะปรากฏหน้าจอแสดงกราฟสรุปครุภัณฑ์ตามประเภท ดังนี้ ผู้ใช้สามารถเลือกการแสดงกราฟได้ ตามต้องการ เช่น หน่วยงาน หรือรูปแบบกราฟ ได้

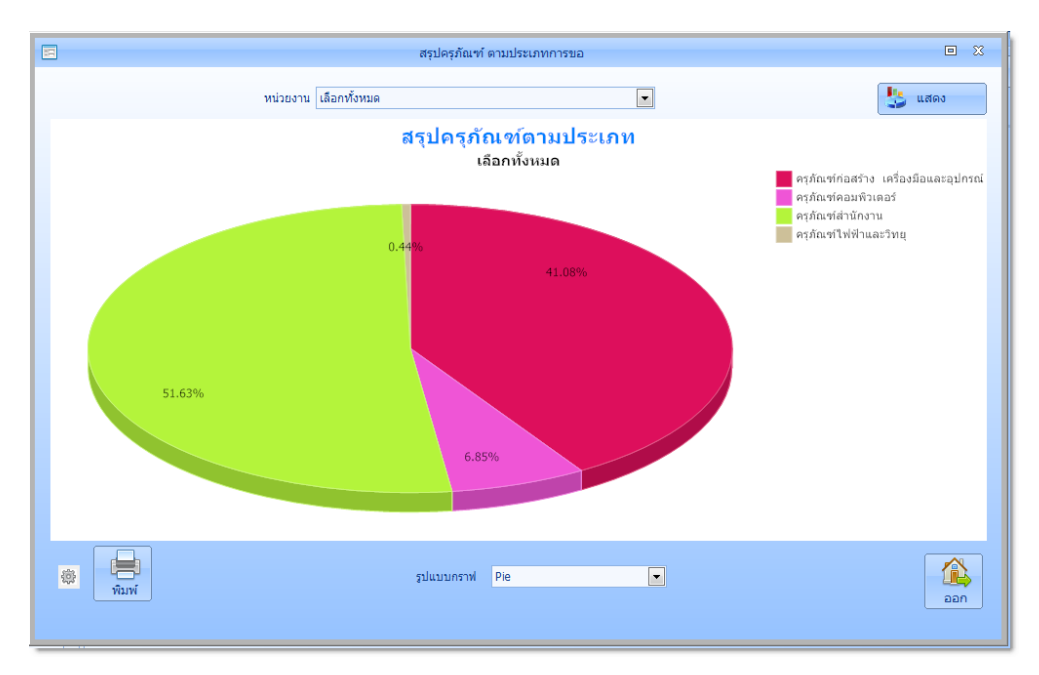